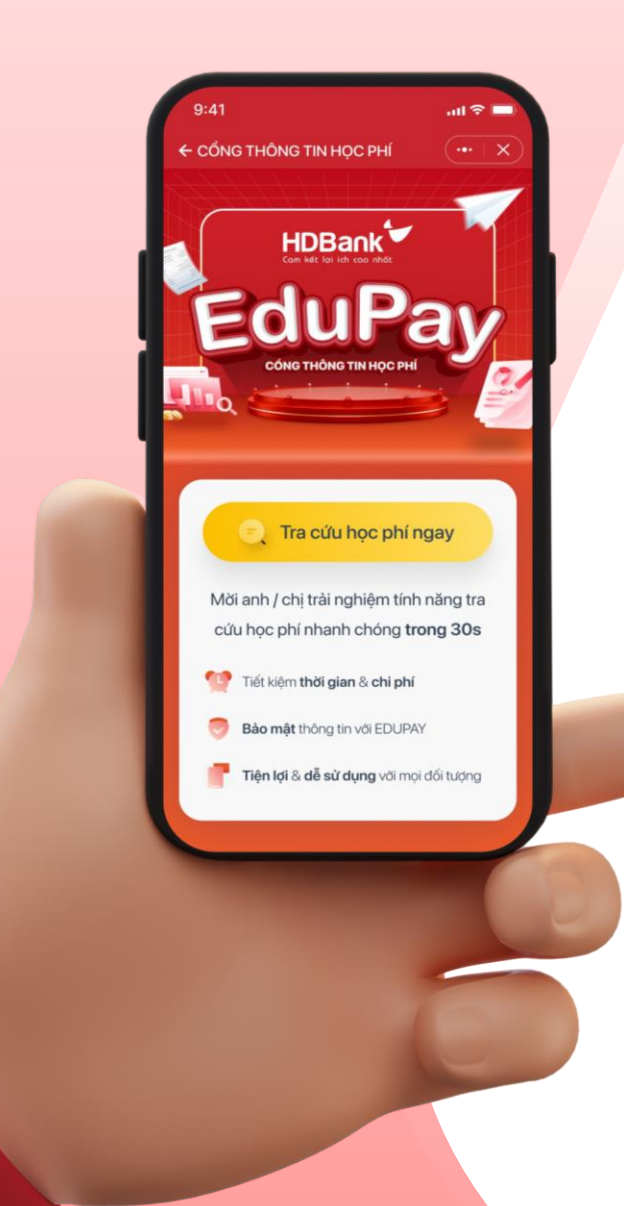

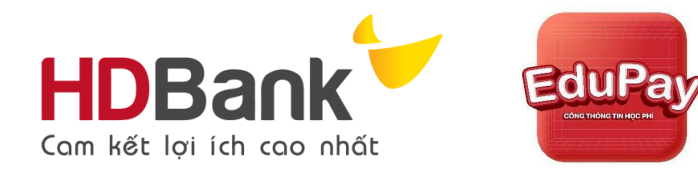

# HƯỚNG DẪN THANH TOÁN HỌC PHÍ TẠI ỨNG DỤNG EDUPAY

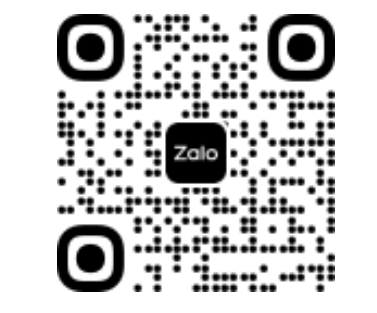

#### Quét mã tới app 🔶

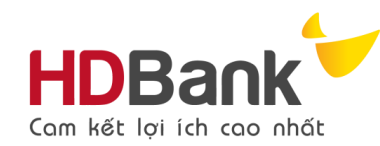

# II. Truy cập ZaloMini app EduPay

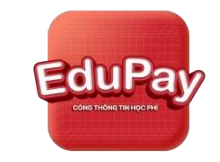

Có 4 phương thức để Quý phụ huynh có thể truy cập app EduPay

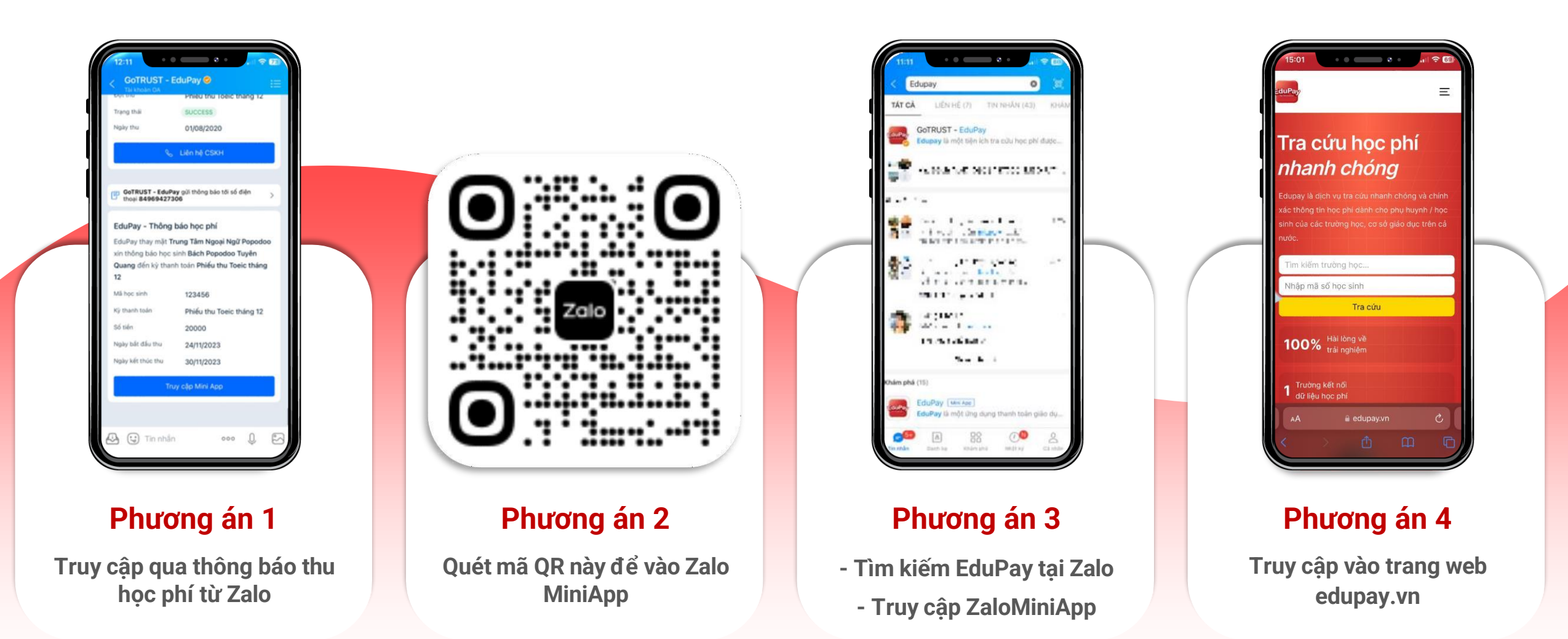

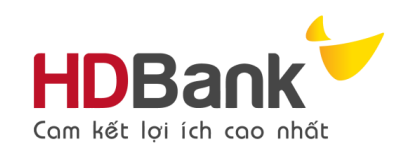

## II. Tra cứu thông tin học phí

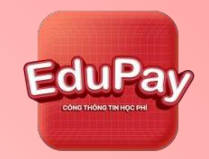

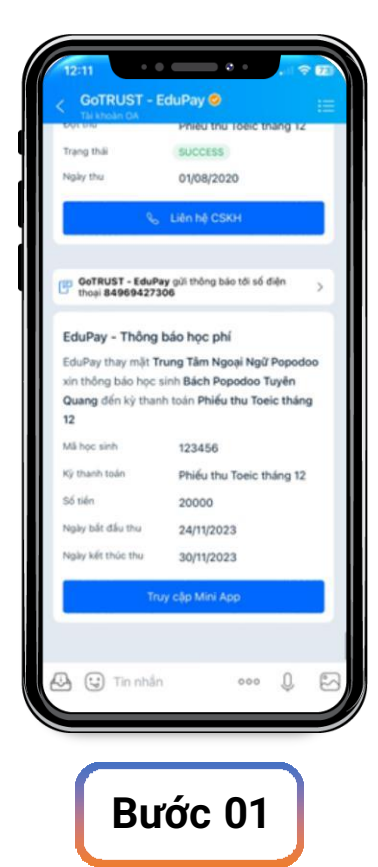

Nhận thông báo thu

học phí từ nhà trường

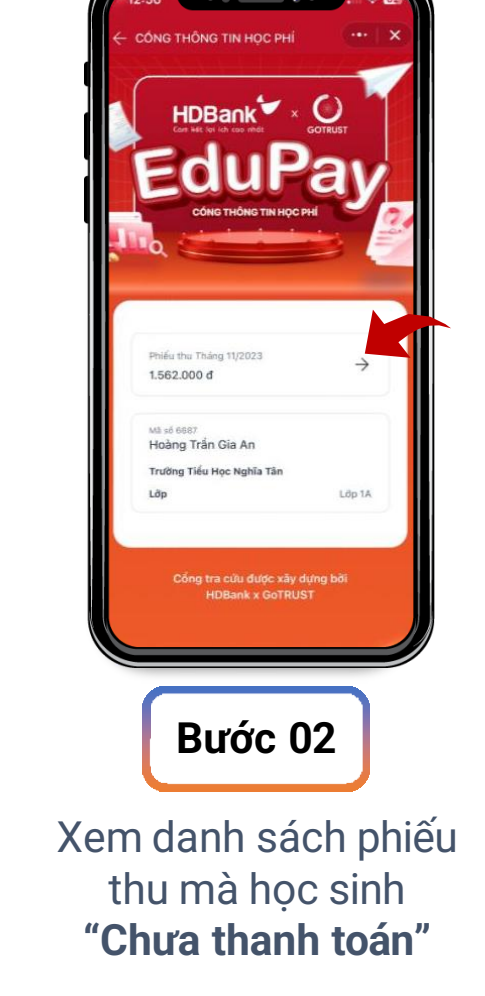

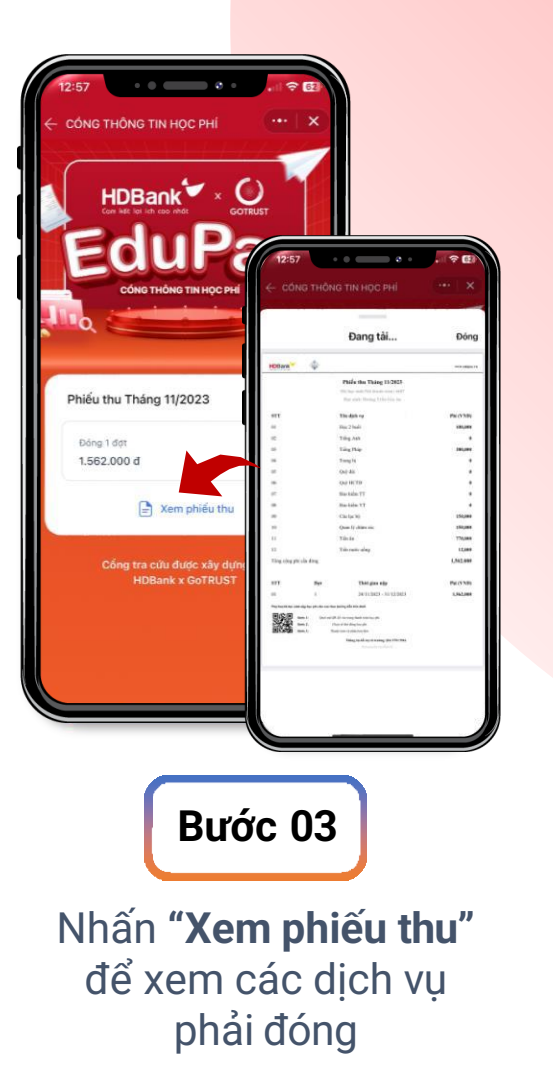

Mỗi phiếu thu sẽ có nhiều hình thức đóng khác nhau

PH lựa chọn hình thức đóng tiền (theo tháng – theo lần)

\*Lưu ý: Phụ huynh vui lòng hệ EduPay/nhà trường nếu có thắc mắc về bất kỳ khoản thu phí nào

### III. Thanh toán học phí

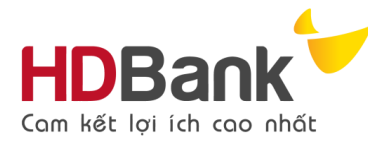

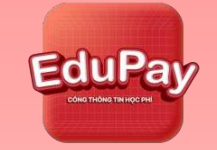

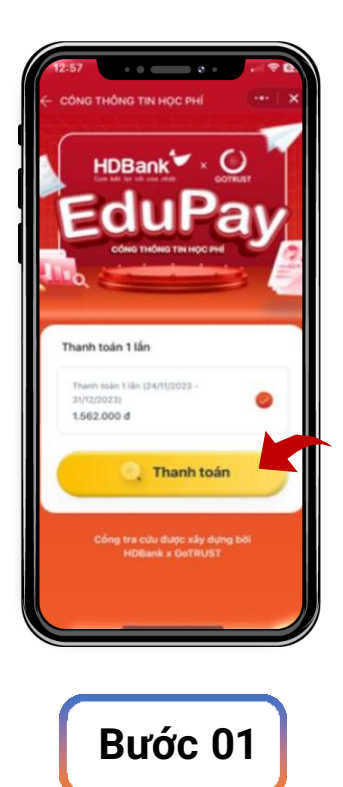

Chọn kỳ thanh toán và nhấn vào nút **"Thanh toán"** 

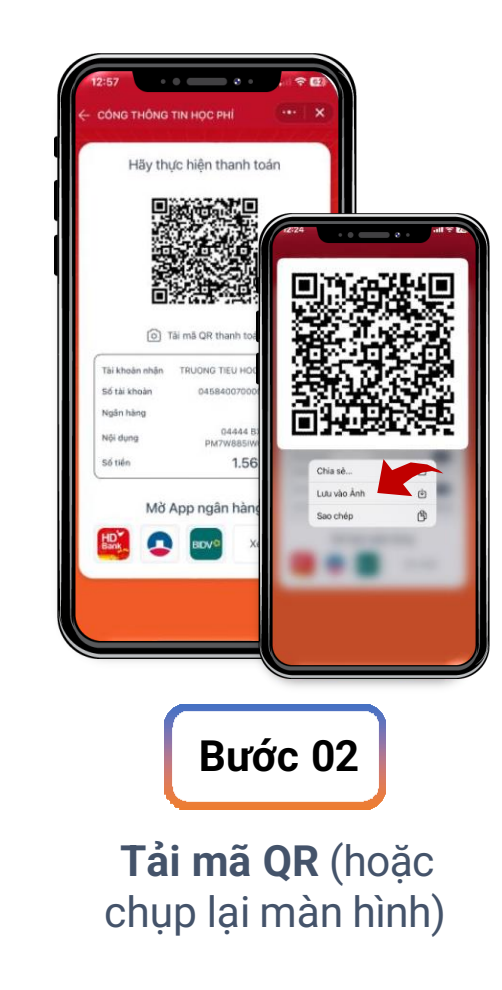

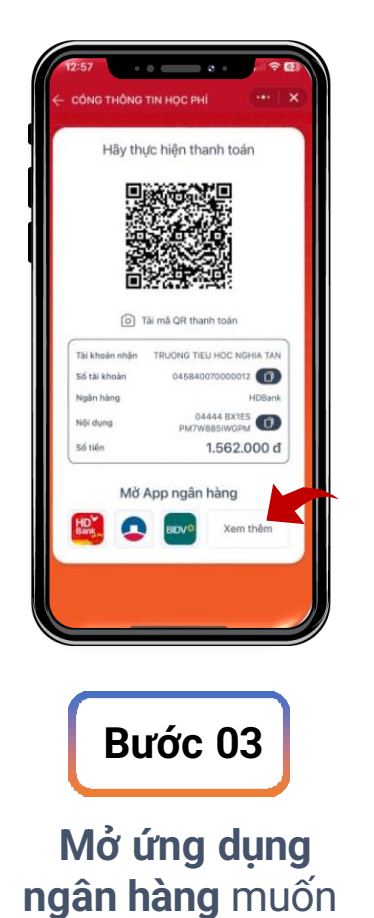

thanh toán

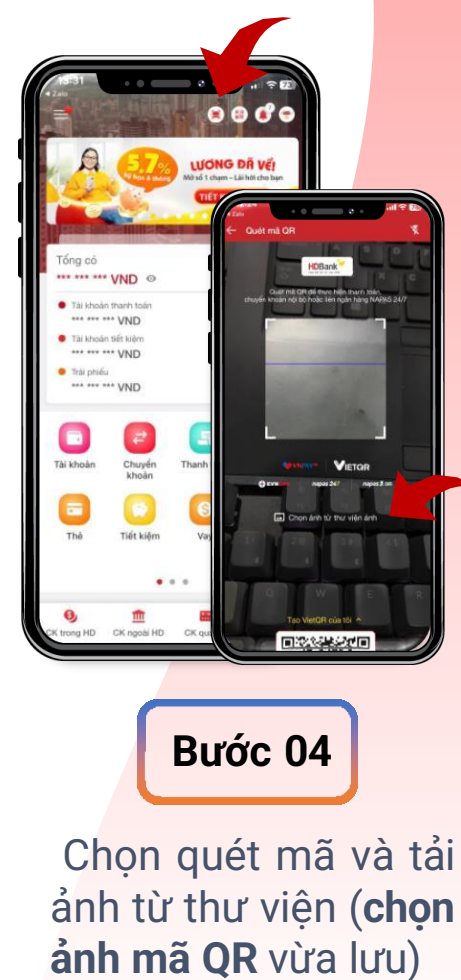

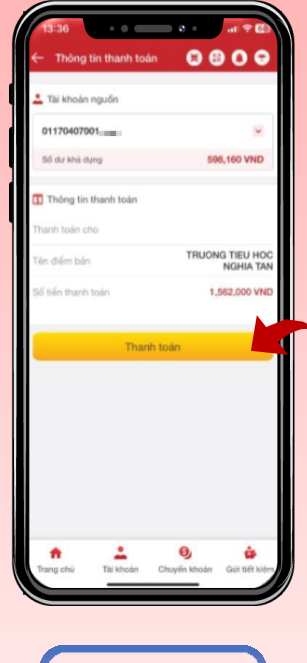

Bước 05

**Kiểm tra thông tin**, số tiền, tên trường học và **thanh toán** 

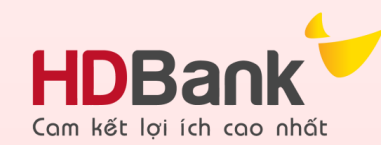

#### IV. Xem biên lai và hoàn tất

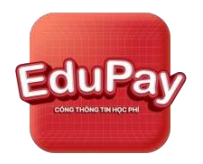

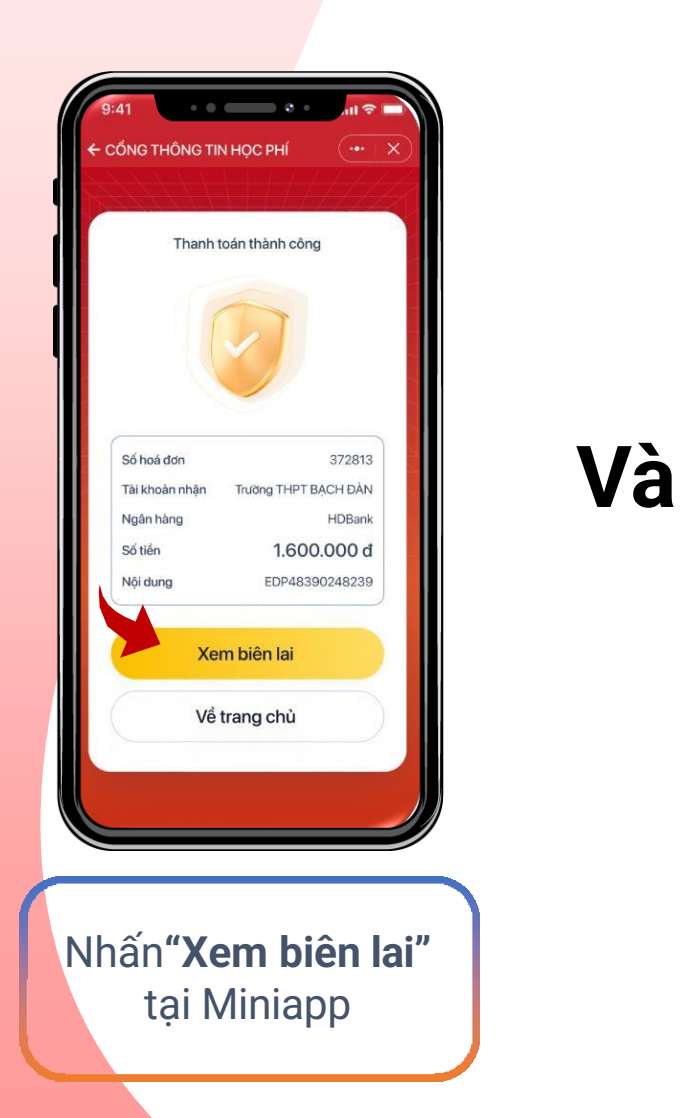

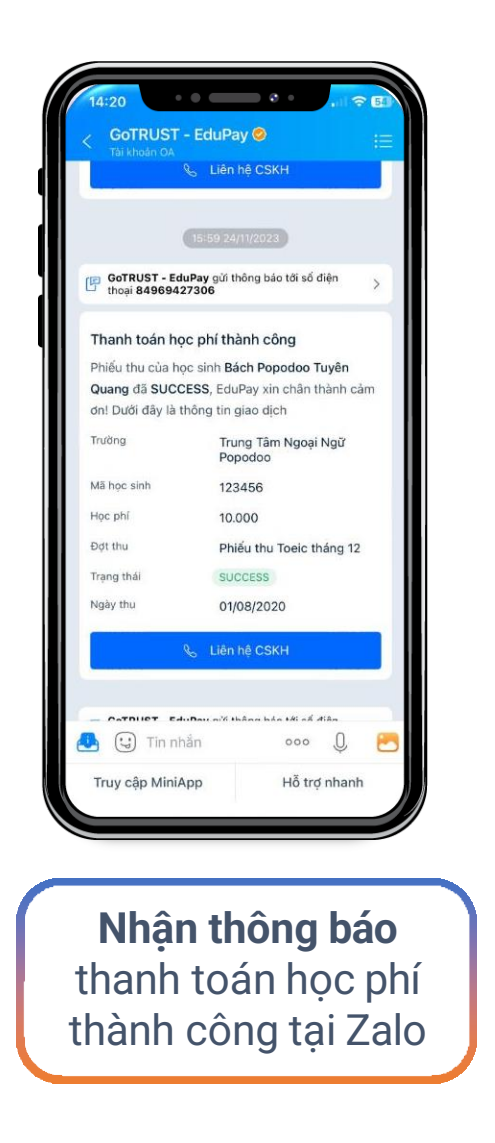

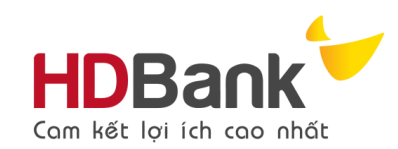

## Quan tâm Zalo OA EduPay

Để nhận thông báo học phí tự động h<mark>àng tháng và nhận</mark> các ưu đãi/khuyến mãi khác của hệ t<mark>hống EduPay</mark>

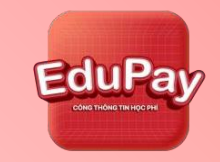

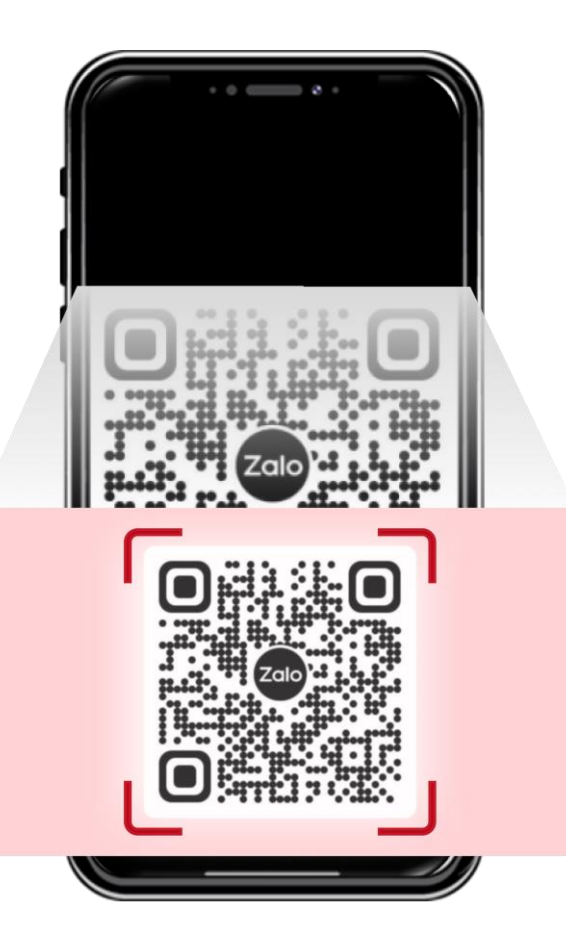

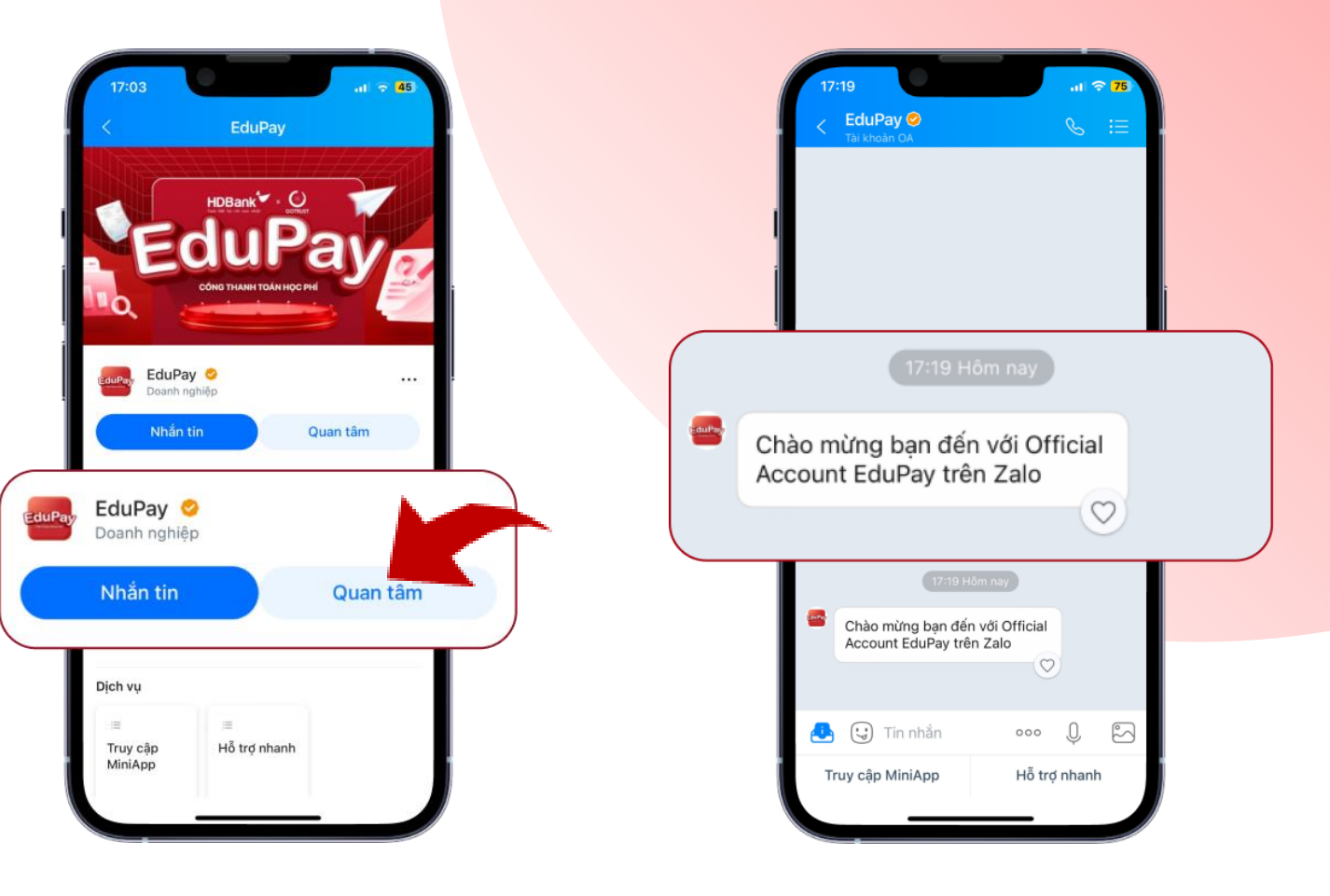

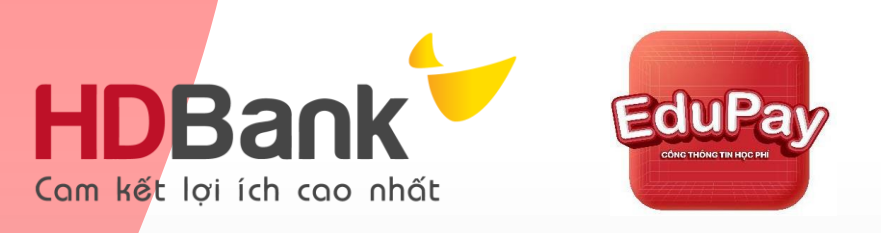

# Chúc Quý phụ huynh có trải nghiệm tốt từ dịch vụ chúng tôi!

Mọi thắc mắc hay sự cố xin vui lòng liên hệ:

- Hotline hỗ trợ kỹ thuật: 19003426
- ✤ Liên hệ tại Zalo OA EduPay:

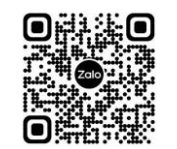

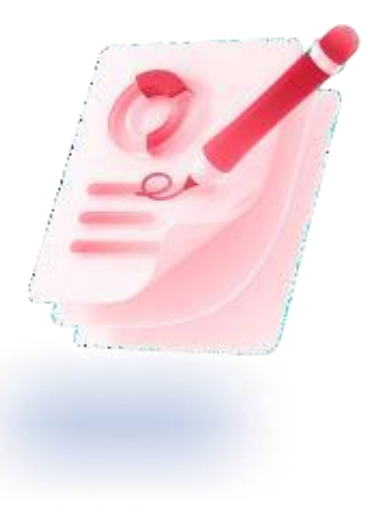